## USING SOFTWARE ON CBE XEN CLUSTER

- 1) Goto https://xen.be.washington.edu using an Internet Browser (ie. Chrome)
- 2) Check I agree box and click Install button to get the Citrix Receiver (for mac or pc).

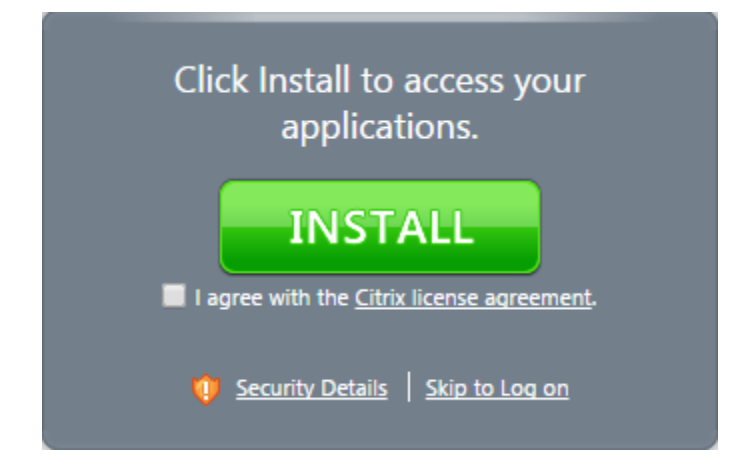

- 3) Install **CitrixReceiver** file you downloaded. You may need to restart your computer.
- 4) Browse again to https://xen.be.washington.edu. If Install message shows again, click Skip to Log on
- 5) Enter **NETID** credentials.

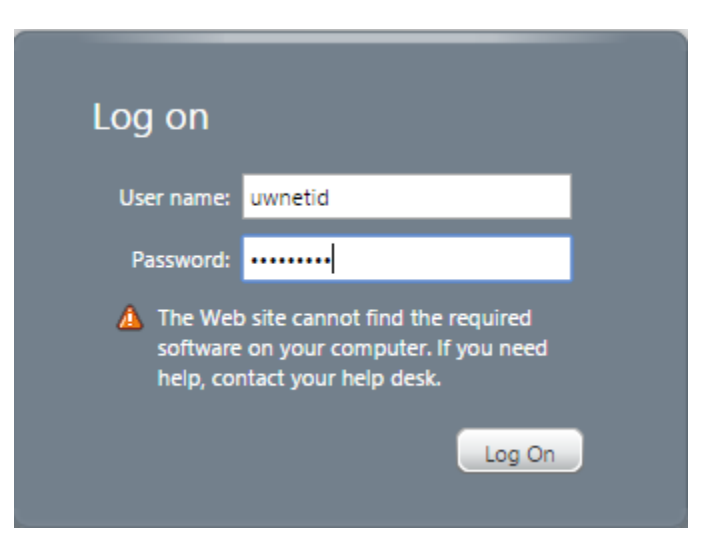

6) Open Application folder, click on Application icon, and software will launch.

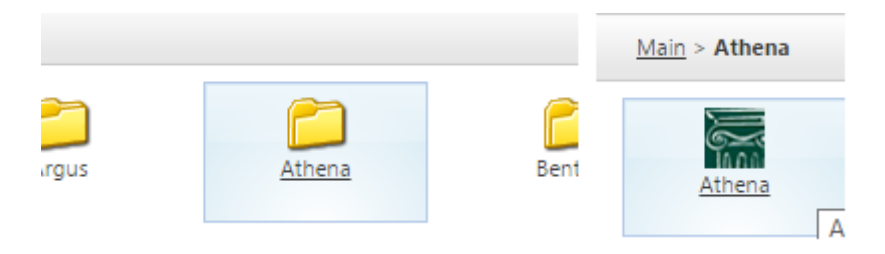

7) At first-launch security messages, choose Permit Use, and check box Do not ask again.

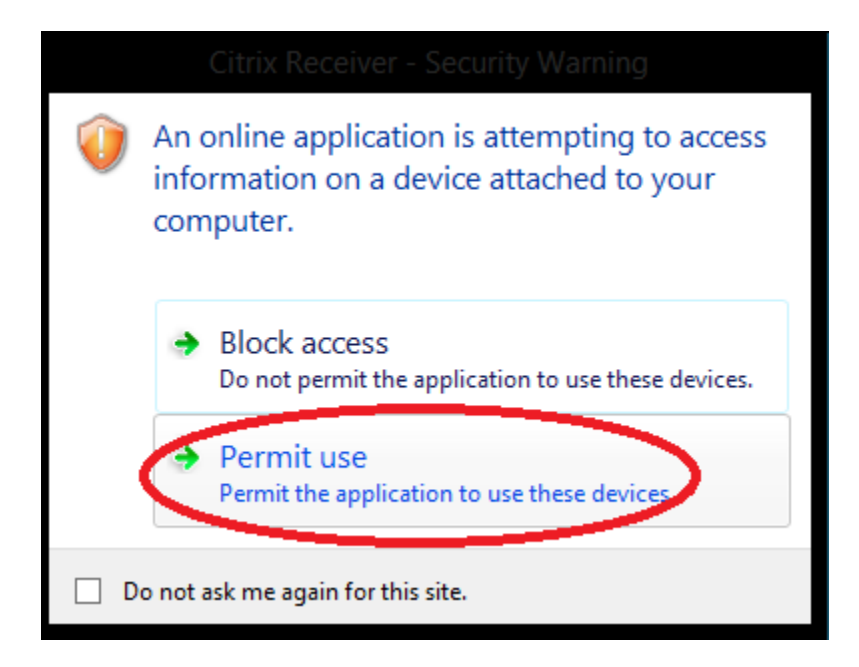

8) Choose Permit All Access so that you can save files locally and again check Do not ask again.

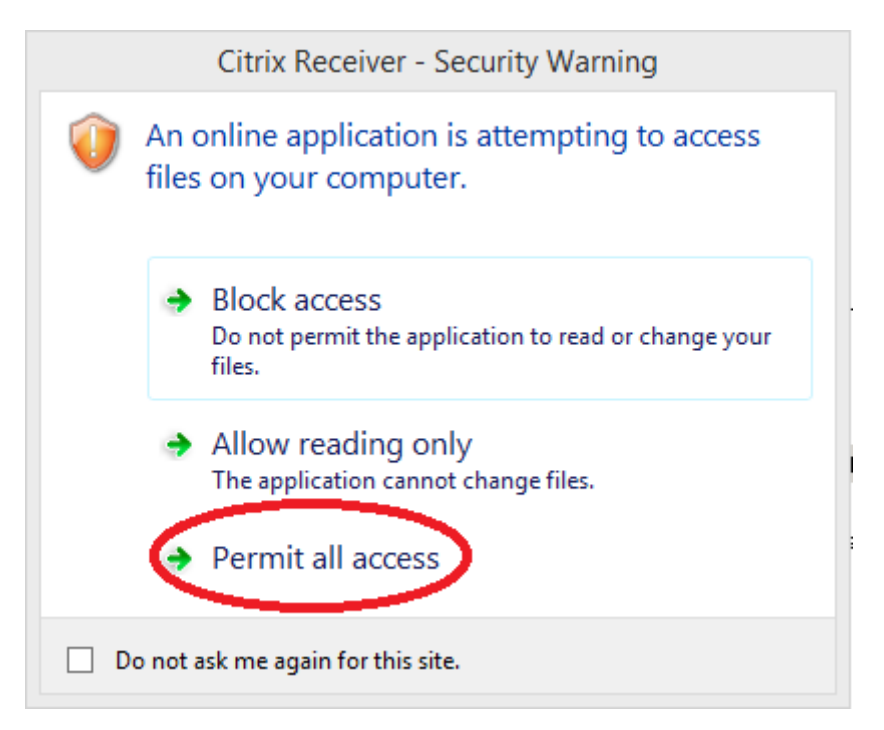

9) Save files only to UW's Udrive, or to your local computer. Do not save to first choice "C:"

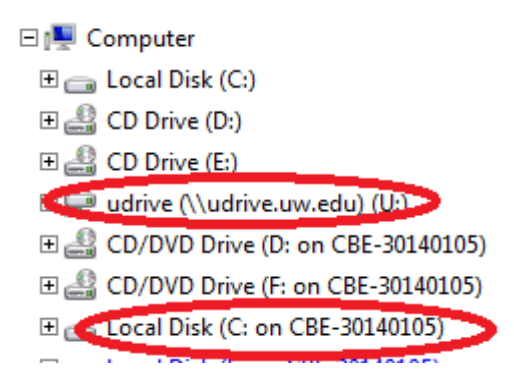